# MYKRONOZ-

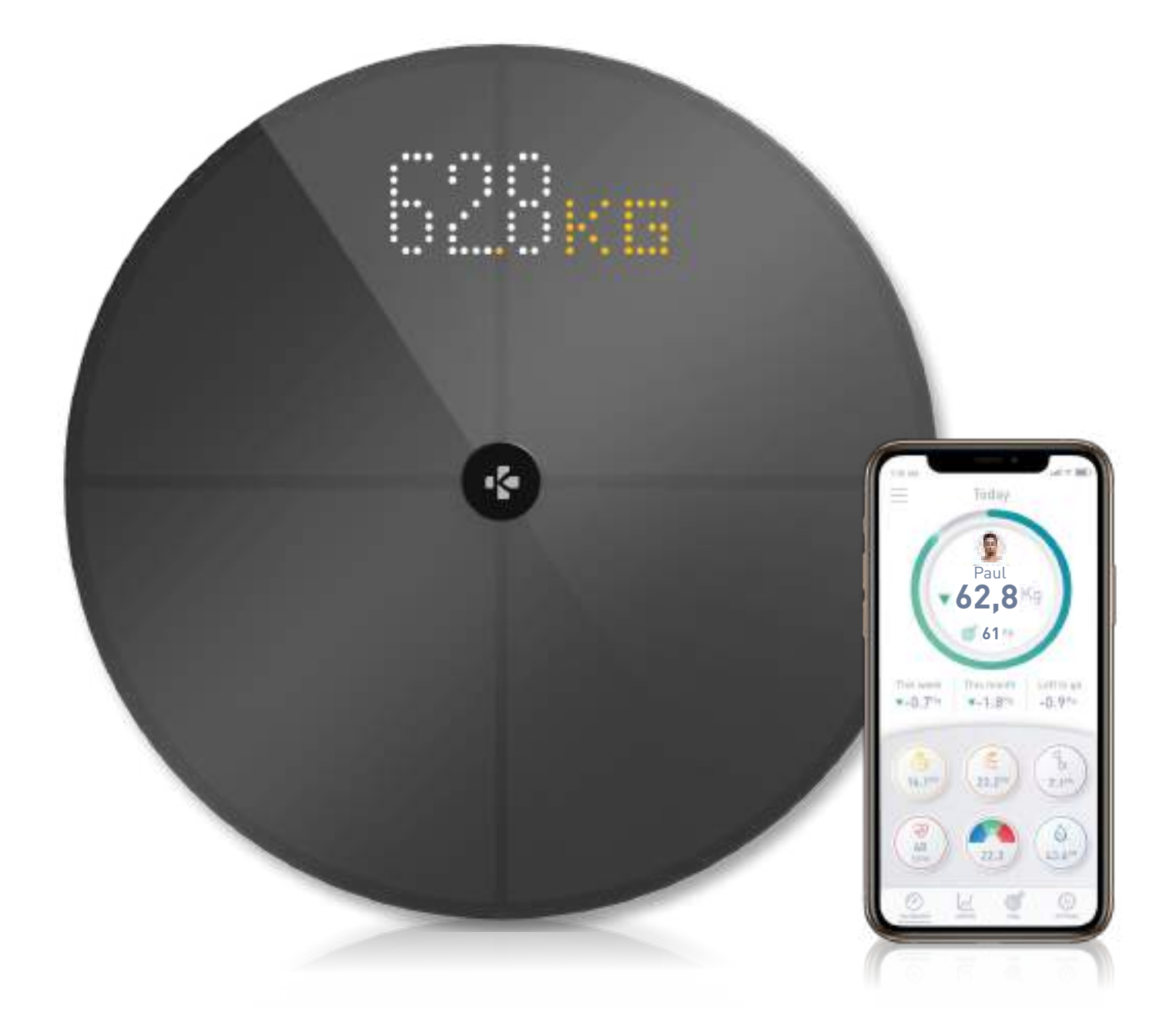

# -MANUALE D'USO-

# SOMMARIO

| USC                                       | PREVISTO                               | 03 |
|-------------------------------------------|----------------------------------------|----|
| AVVERTENZE E INFORMAZIONI SULLA SICUREZZA |                                        | 03 |
| 1.                                        | CONTENUTO DELLA CONFEZIONE             | 04 |
| 2.                                        | INFORMAZIONI GENERALI                  | 04 |
| 3.                                        | CARICA                                 | 05 |
| 4.                                        | REQUISITI DI SISTEMA                   | 05 |
| 5.                                        | CONFIGURARE MYSCALE                    | 06 |
| 6.                                        | INVITARE GLI UTENTI                    | 09 |
| 7.                                        | UNIRSI ALLA BILANCIA                   | 10 |
| 8.                                        | ISTRUZIONI PER MISURAZIONI ACCURATE    | 10 |
| 9.                                        | SINCRONIZZARE I TUOI DATI              | 12 |
| 10.                                       | FISSARE L'OBIETTIVO                    | 12 |
| 11.                                       | RECUPERARE LA MISURA SCONOSCIUTA       | 13 |
| 12.                                       | RIMUOVERE GLI ALTRI UTENTI             | 14 |
| 13.                                       | COLLEGAMENTO CON LE APP DI TERZE PARTI | 14 |
| 14.                                       | PERSONALIZZARE MYSCALE                 | 15 |
| 15.                                       | RESETTARE MYSCALE                      | 17 |
| 16.                                       | AGGIUNGERE UN NUOVO DISPOSITIVO        | 17 |
| 17.                                       | CURA E MANUTENZIONE                    | 18 |
| 18.                                       | SPECIFICHE TECNICHE                    | 18 |
| 19.                                       | SERVE AIUTO?                           | 18 |
| ISTR                                      | 19                                     |    |
| GARANZIA                                  |                                        |    |
| AVV                                       | 20                                     |    |

# USO PREVISTO

Grazie per aver scelto un prodotto della nostra gamma.

MyScale è destinato esclusivamente a pesare le persone e a registrare i dati sulla salute del corpo su un account sicuro e personale.

La bilancia è dotata delle seguenti funzioni, che possono essere utilizzate fino a 8 persone diverse:

- Peso corporeo
- BMI

• Grasso corporeo

- Massa muscolare
- Massa ossea
- Acqua corporea

• Frequenza cardiaca

MyScale utilizza la tecnologia dell'impedenza bioelettrica (BIA) (una piccola e bassa corrente elettrica che passa attraverso il corpo) per stimare la composizione corporea (grasso corporeo, massa muscolare, massa ossea e acqua corporea) e la frequenza cardiaca. La tecnologia è relativamente semplice, veloce e non invasiva e fornisce un quadro completo della salute del corpo.

Gentilmente notare che i valori calcolati dalla bilancia rappresentano solo un'approssimazione dei valori analitici medici reali per il corpo. Solo un medico specialista può stabilire con precisione il grasso corporeo, l'acqua corporea, la percentuale di muscoli e la struttura ossea utilizzando metodi medici (ad es. la tomografia computerizzata).

# AVVERTIMENTO E INFORMAZIONI SULLA SICUREZZA

- NON utilizzare il prodotto se si indossa un pacemaker o qualsiasi altro dispositivo medico interno

- NON utilizzare il prodotto in caso di gravidanza
- NON utilizzare il prodotto per trattare o diagnosticare qualsiasi condizione medica
- NON utilizzare il prodotto per scopi diversi da quelli della misurazione del peso o della composizione corporea
- NON stare in piedi sul bordo della bilancia o saltarci sopra
- NON sovraccaricare la bilancia (max. 180kg / 396lb)
- NON far cadere la bilancia o far cadere qualsiasi oggetto su di essa per evitare di danneggiare i sensori di peso
- NON immergere la bilancia o usare detergenti chimici. Pulire la bilancia con un panno leggermente umido
- MyScale è sicuro per l'uso da parte di individui che hanno 10 anni o più

# 1. CONTENUTO DELLA CONFEZIONE

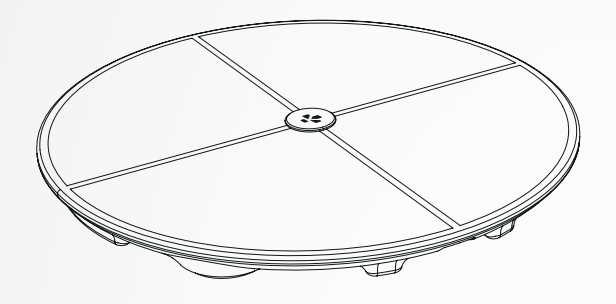

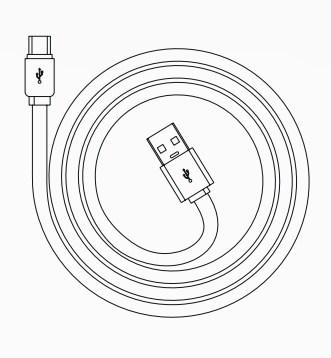

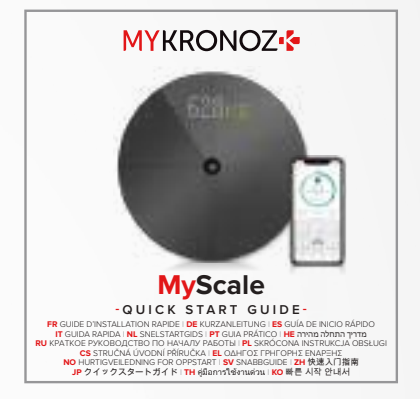

**MyScale** 

Cavo USB-C

Guida rapida

# 2. INFORMAZIONI GENERALI

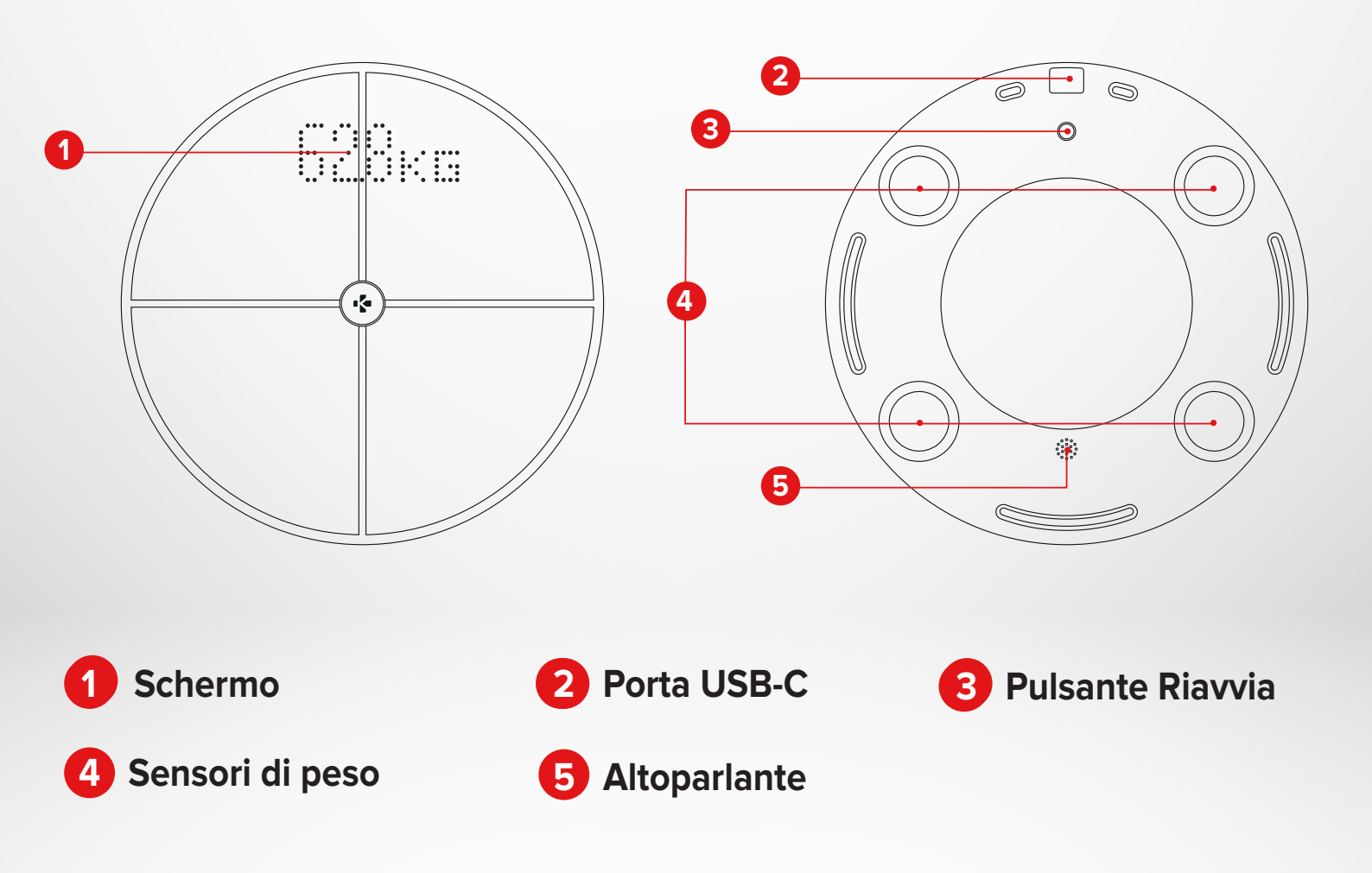

# 3. CARICA

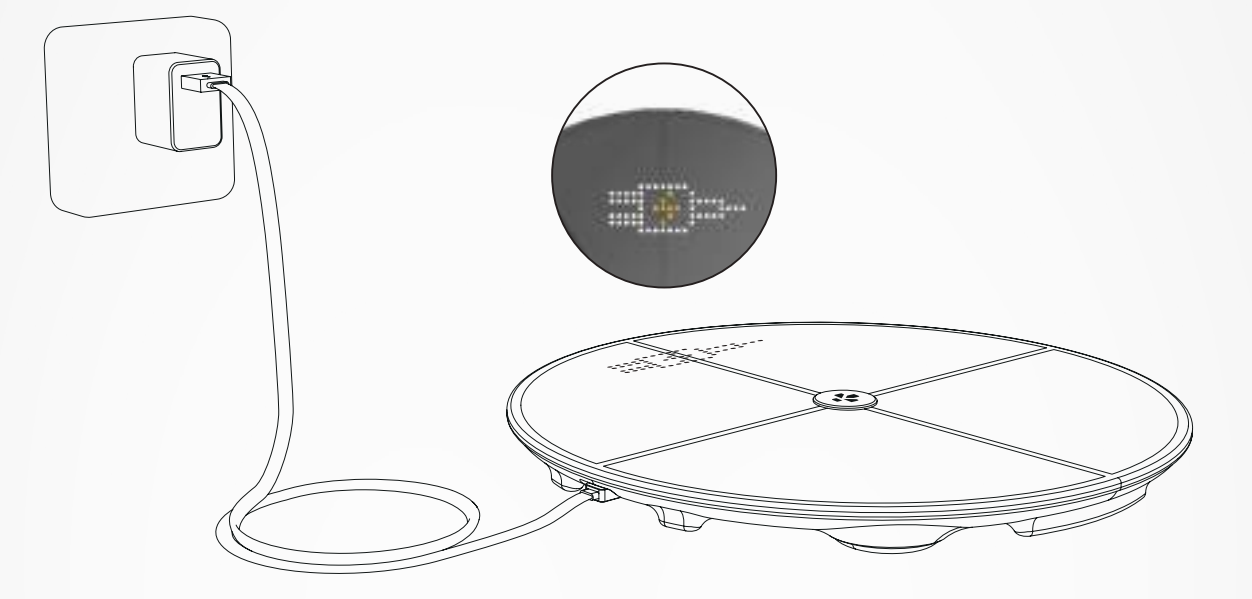

Inserire MyScale in una fonte di alimentazione utilizzando il cavo USB-C fornito. MyScale mostrerà un'icona per indicare lo stato di carica. La carica completa della batteria può impiegare fino a 5 ore.

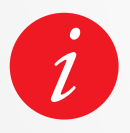

Per caricare correttamente la bilancia, assicurarsi di utilizzare un adattatore di corrente (non in dotazione) che fornisce almeno 5V-2A.

# 4. REQUISITI DI SISTEMA

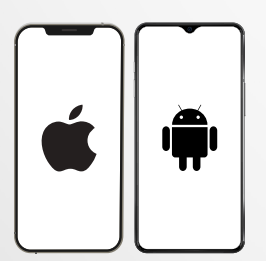

#### Smartphone

Un dispositivo iOS o Android con iOS 9.0+ o Android 6.0+ (con Bluetooth® e Wi-Fi\* abilitati) è necessario per:

- Scaricare l'App Mykronoz
- Configurare MyScale
- Accedere alle funzioni/impostazioni specifiche

#### L'accesso Wi-Fi\* è richiesto per:

- Configurare MyScale
- Recuperare i data da MyScale
- Aggiornare MyScale quando un aggiornamento è disponibile

#### Applicazione per mobile MyKronoz

• Disponibile su Play store e AppStore.

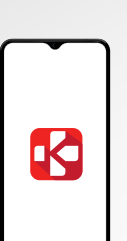

•∕∗

# 5. CONFIGURARE MYSCALE

Quando viene fornita all'utente finale, la bilancia è configurata per pesare e misurare in "kg". È possibile modificare le impostazioni dell'unità durante l'uso iniziale con l'app. Finché la bilancia non è configurata, MyScale visualizzerà solo il peso in kg (per impostazione predefinita) e un'icona Guest.

Una volta accoppiata, la bilancia aggiornerà l'unità di peso (Kg o Lb) in base al profilo utente.

1 Posizionare la bilancia su una superficie dura e piatta. Una superficie dura è fondamentale per ottenere misurazioni accurate.

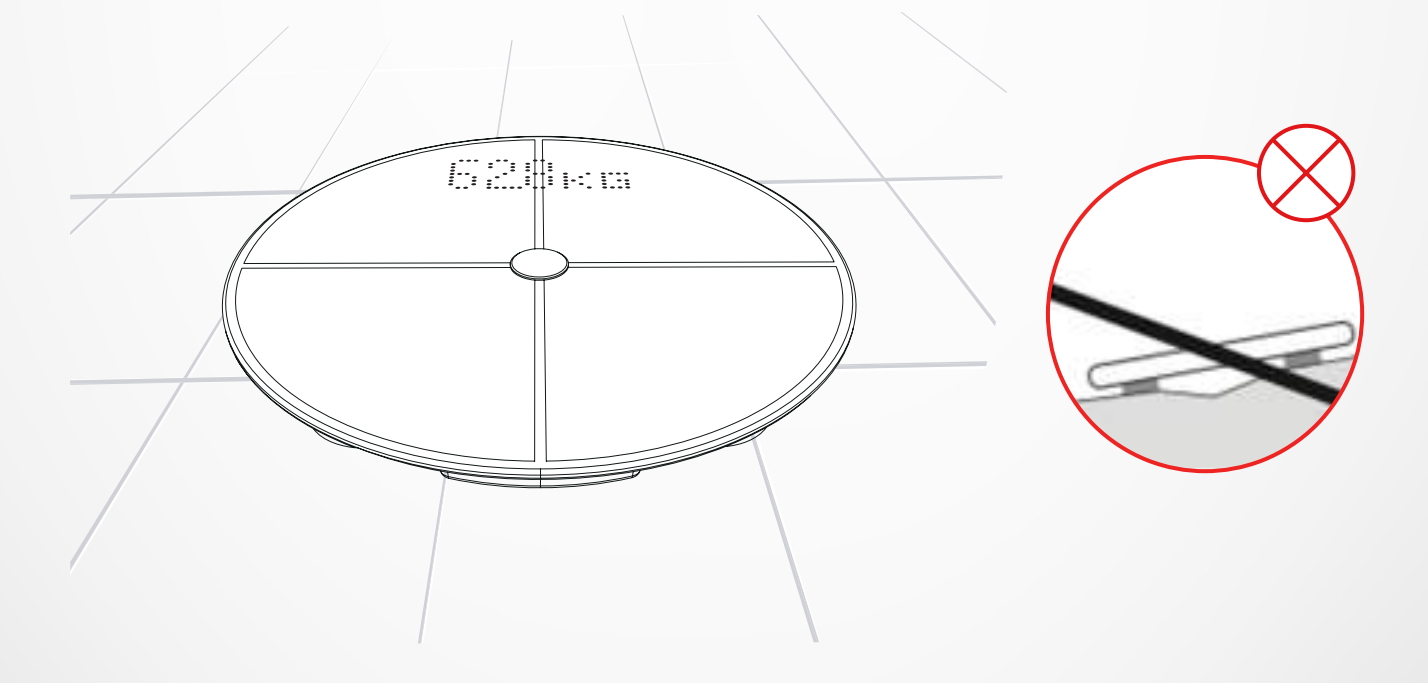

Scansionare e ottenere l'**App MyKronoz** dall'App Store o dal Google Play store.

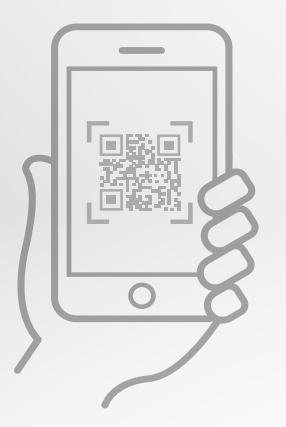

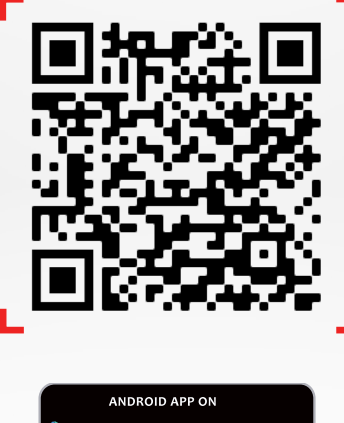

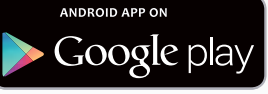

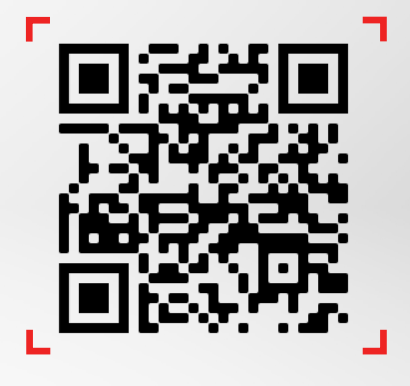

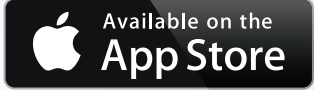

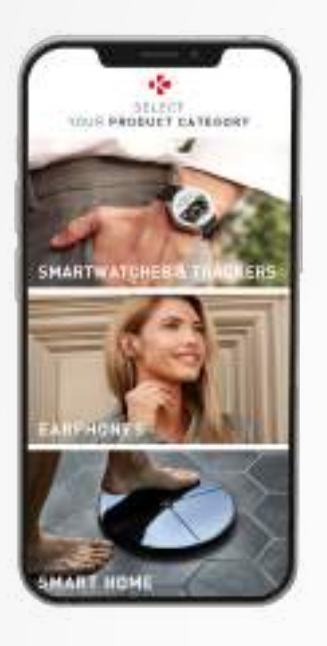

3 Aprire l'**App MyKronoz** sul dispositivo mobile e selezionare **Smart home.** 

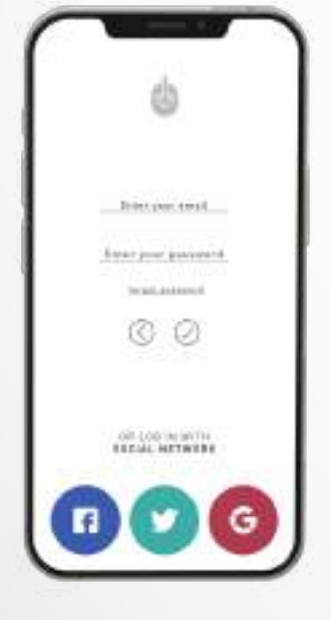

4 Creare un nuovo account utente oppure effettuare il login con l'account esistente.

Seguire le istruzioni sullo schermo per registrare e configurare il profilo personale. Assicurarsi di inserire correttamente i dati del profilo, perché vengono utilizzati per calcolare accuratamente il tuo BMI e la composizione corporea.

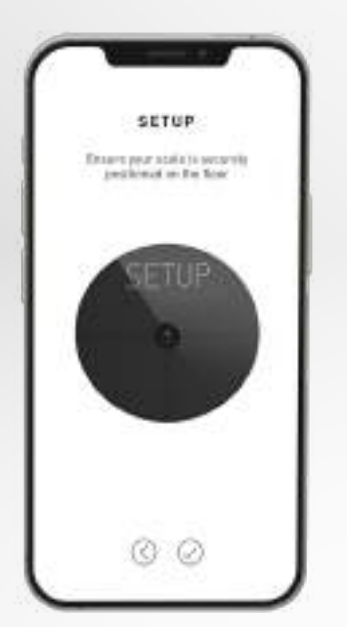

- 5 Seguire le istruzioni sullo schermo:
- Se si è la prima persona a installare la bilancia, selezionare: Sono la prima persona a configurare questa bilancia
- Se si desidera connettersi a una bilancia già installata, selezionare: Mi unisco a una bilancia che è già configurata

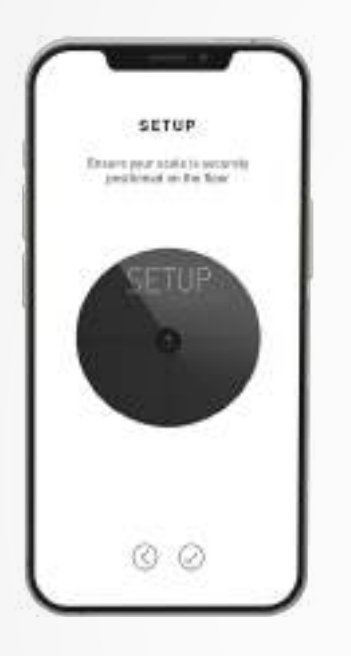

# 6 Assicurarsi di abilitare il Bluetooth® e Wi-Fi\*

Per collegare MyScale alla rete Wi-Fi è necessario conoscere le seguenti informazioni:

- Nome della rete wireless (SSID)
- Password Wi-Fi

Andare al router Wi-Fi e assicurarsi di conoscere la password Wi-Fi.

Poi connettere lo smartphone alla rete Wi-Fi.

Se non si dispone di queste informazioni o non si sa come aprire la rete a una rete protetta da password WPA/WPA2, non si esisti a contattare il fornitore di servizi Internet per l'assistenza.

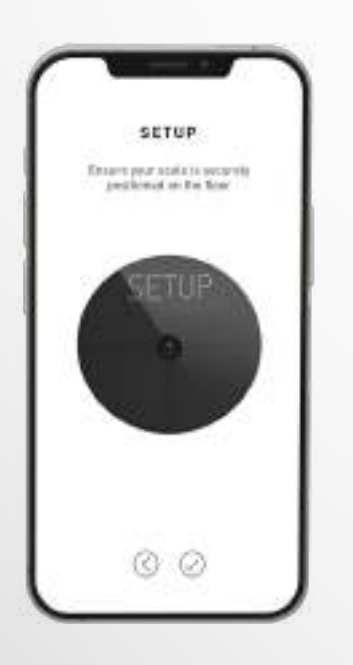

# 7 Seguire le **istruzioni sullo schermo** per configurare la bilancia.

Una volta che MyScale è collegato al router Wi-Fi, i dati sincronizzeranno automaticamente le misurazioni sull'account. Pertanto, non è necessario il telefono per registrare una pesatura.

#### Una volta installato con successo MyScale nell'account, è possibile invitare fino a 7 utenti ad unirsi alla bilancia. C'è un limite di otto utenti per bilancia

Per invitare gli utenti e permettere loro di godere di tutte le caratteristiche di MyScale, segui le seguenti istruzioni:

# I INVITARE GLI UTENTI DOPO LA PRIMA CONFIGURAZIONE

#### 1. Toccare Genera codice QR

- 2. Un codice QR verrà visualizzato sullo schermo
- Invitare i nuovi membri che desiderano unirsi a MyScale a scaricare l'applicazione MyKronoz da Playstore o App store. Una volta scaricato:
  - Invitare gli utenti Android a scansionare il codice QR utilizzando un lettore di codici QR
  - Invitare gli utenti iOS a scansionare il codice QR direttamente dalla fotocamera del telefono
- **4.** Dopo aver scannerizzato il codice QR con il loro telefono, saranno reindirizzati all'applicazione mobile MyKronoz per creare il loro account e configurare il loro profilo con la bilancia.

# I INVITARE GLI UTENTI DALLA SCHEDA GESTIONE DISPOSITIVI

- È possibile invitare gli utenti in qualsiasi momento:
- 1. Toccare la scheda Impostazioni
- 2. Selezionare Gestione dispositivi
- 3. Selezionare Condividi
- 4. Seguire le istruzioni sullo schermo

# 7. UNIRSI A UNA BILANCIA

#### Una volta che una bilancia è stata già installata, è possibile collegare l'account alla bilancia seguendo i passi seguenti:

- 1. Scaricare l'App Mykronoz nell'App Store o Google Play.
- 2. Aprire l'App MyKronoz sul dispositivo mobile e selezionare Smart home.
- **3. Creare un nuovo account utente oppure effettua il login** con l'account esistente.

Seguire le istruzioni sullo schermo per registrare e configurare il profilo personale. Assicurarsi di inserire correttamente i dati del profilo, perché vengono utilizzati per calcolare accuratamente il BMI e la composizione corporea.

- 4. Seguire le istruzioni sullo schermo:
  - Se si desidera connettersi alla bilancia già installata, selezionare:

#### Mi unisco a una bilancia che è già configurata

- 5. Assicurarsi di abilitare il Bluetooth®
- **6.** Seguire le istruzioni sullo schermo e salire su MyScale per accendere lo schermo e configurare la bilancia.

# 8. ISTRUZIONI PER MISURAZIONI ACCURATE

#### Assicurarsi di configurare MyScale per misurare la composizione corporea.

Finché la bilancia non è configurata, verrà visualizzati solo il peso in kg (default) e un'icona Ospite.

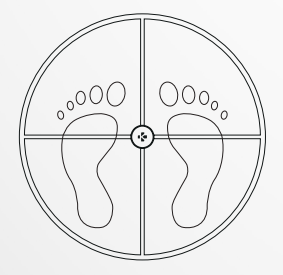

 Salire su MyScale a piedi nudi paralleli e stare fermi

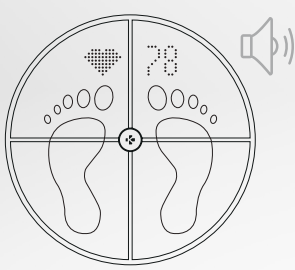

 Un secondo suono avviserà che è stata effettuata l'analisi della frequenza cardiaca

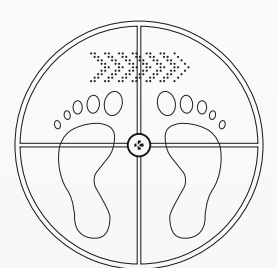

2. Misurare il peso, la composizione corporea e la frequenza cardiaca

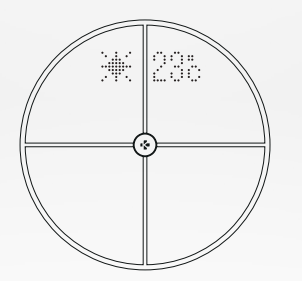

5. Scendere dalla bilancia

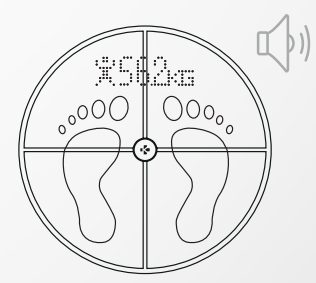

**3.** Un primo suono avviserà che è stata effettuata l'analisi della composizione corporea

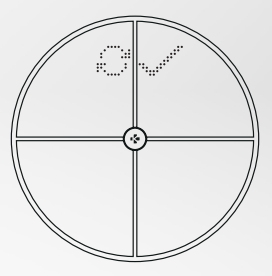

6. Sincronizzare i dati mediante Wi-Fi in MyKronoz App

#### Per impostazione predefinita, il peso verrà visualizzato per primo, seguito da:

- 1. Interfaccia di misurazione
- **3.** Pseudonimo dell'utente
- **5.** Massa muscolare (Kg /Lb)
- 7. Massa ossea (Kg /Lb)
- 9. Frequenza cardiaca

# **I SCHERMATE PRINCIPALI**

- 2. Andamento di peso (Kg /Lb)
- **4.** BMI
- 6. Grasso corporeo (%)
- 8. Acqua corporea (%)
- 10. Meteo (°C /Lb)

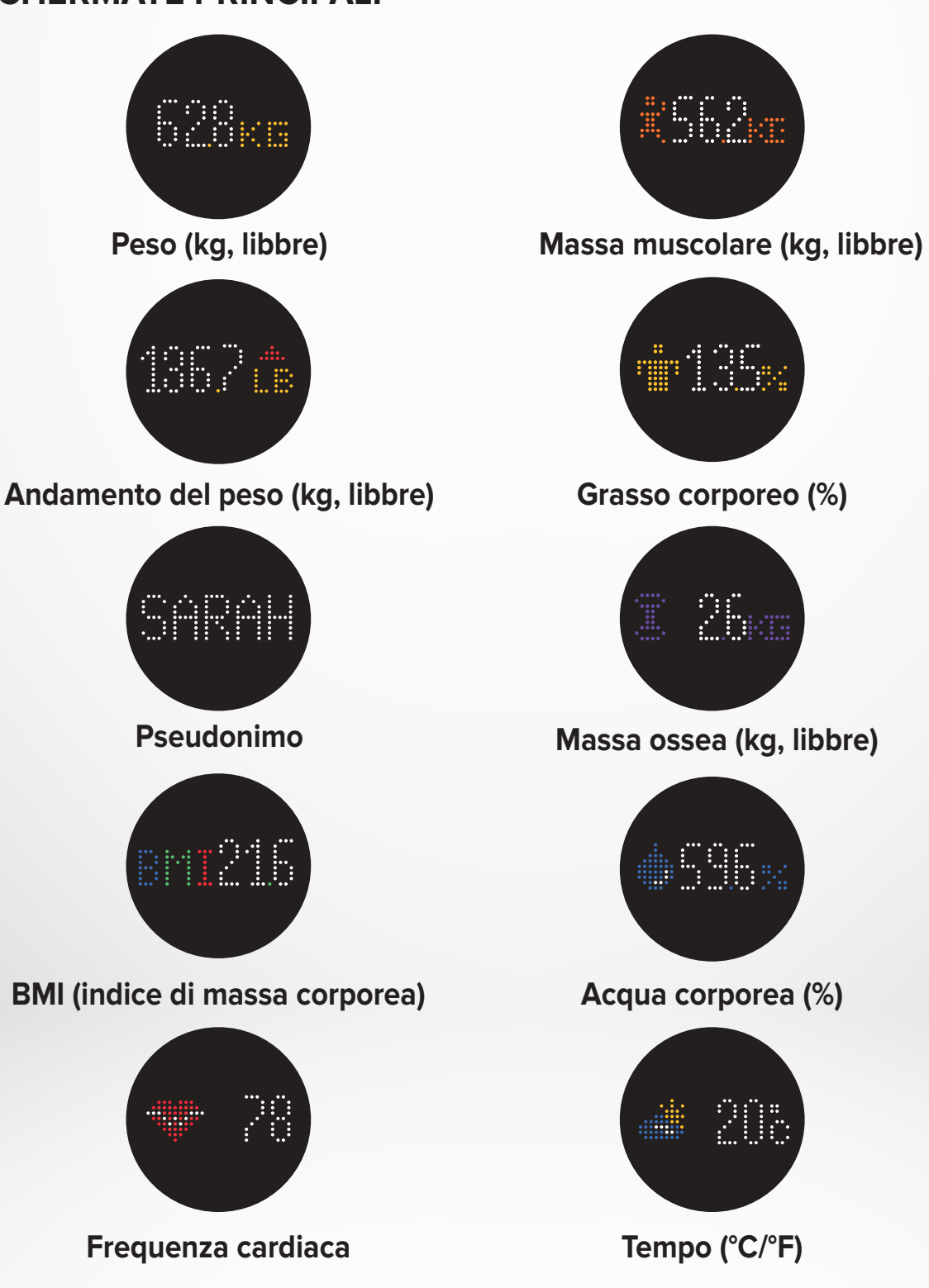

- 11 -

# I CONSIGLI E RACCOMANDAZIONI

- Cercare di misurarsi ogni giorno alla stessa ora (idealmente la mattina), a a stomaco vuoto e senza vestiti, in modo da ottenere risultati che possano essere confrontati.
- Il calcolo della composizione corporea può essere effettuato solo a piedi nudi. Salire sulla bilancia sempre senza calze o scarpe.
- Assicurarsi che i dati accurati siano salvati nel profilo personale (sesso, età e altezza).
- Stare dritti e fermi durante la misurazione.
- Non preoccuparsi se i piedi appaiono troppo grandi rispetto alla superficie della bilancia.
- Ricordare che solo la tendenza a lungo termine è importante. I cambiamenti di peso a breve termine in pochi giorni sono normalmente causati dalla perdita di liquidi; tuttavia, l'acqua del corpo gioca un ruolo importante in termini di benessere.

# I MODALITÀ OSPITE

Se un utente non ha un account MyKronoz, MyScale visualizzerà l'interfaccia "Ospite". Le letture degli ospiti misureranno e visualizzeranno solo il peso.

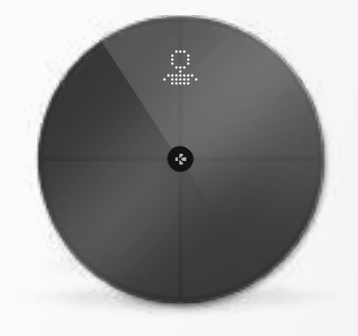

# 9. SINCRONIZZARE I DATI

I dati di MyScale vengono sincronizzati automaticamente, senza che sia necessaria alcuna azione da parte tua. I dati del peso vengono sincronizzati con l'app MyKronoz entro pochi secondi dalla pesata. Per aggiornare i propri dati manualmente, far scorrere il dito sul pannello di controllo.

# **10.** IMPOSTARE OBIETTIVO

MyScale permette di impostare gli obiettivi in modo da poter tenere traccia dei progressi in qualsiasi modalità che si sta utilizzando.

- 1. Aprire l'App MyKronoz
- 2. Selezionare la scheda Obiettivo
- **3.** Toccare **Modifica obiettivo** per regolare l'obiettivo di peso
- Premere il pulsante di conferma situato nella parte inferiore dello schermo per registrare il nuovo obiettivo

# **11.** RECUPERARE LA MISURA SCONOSCIUTA

#### MyScale può assegnare la pesata a un ospite quando:

- Non può riconoscere un account utente associato alla bilancia. Pertanto, non riesce a riconoscervi e mostra solo il vostro peso.
- Se il peso è variato di più o meno 2 Kg (4,4 Lb) dall'ultima pesata

#### Quando questo accade, la bilancia mostra la seguente interfaccia:

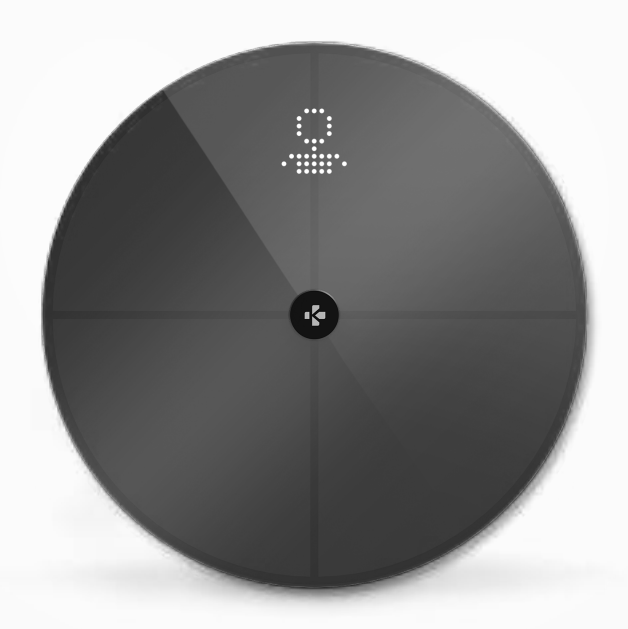

Per visualizzare e assegnare la lista delle misure sconosciute:

- 1. Aprire l'App Mykronoz
- 2. Selezionare menu Impostazioni
- 3. Selezionare Impostazioni avanzate
- 4. Toccare Assegna le pesate
- 5. Selezionare le misure che si desidera assegnare al profilo

#### Essere riconosciuti dalla bilancia:

- 1. Aprire l'App Mykronoz
- 2. Selezionare menu Impostazioni
- 3. Selezionare Impostazioni avanzate
- 4. Toccare Assegna le pesate
- Toccare l'icona nell'angolo in alto a destra dello schermo e seguire le istruzioni sullo schermo

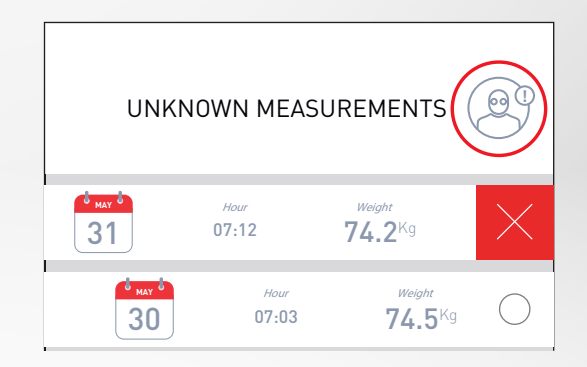

# **12.** RIMUOVERE GLI ALTRI UTENTI

- 1. Aprire l'App Mykronoz
- 2. Selezionare menu Impostazioni
- 3. Selezionare Gestione dispositivi
- 4. Cliccare sull' immagine della bilancia
- 5. Selezionare Dissociare
- 6. Selezionare il profilo che si vuole rimuovere e confermare

# **13.** COLLEGAMENTO CON LE APPLICAZIONI DI TERZE PARTI

# I COLLEGARE IL PROPRIO ACCOUNT AD APPLE SALUTE

Gli utenti iOS possono permettere all'app MyKronoz di condividere i dati sanitari con l'app Salute di Apple.

Per collegare l'account MyKronoz all'account Apple, eseguire i seguenti passi:

- 1. Aprire l'App MyKronoz
- 2. Selezionare menu Impostazioni
- 3. Selezionare Impostazioni avanzate
- 4. Selezionare Collegamento ad Apple Salute
- 5. Selezionare la metrica che vuole condividere

Per permettere all'app MyKronoz di condividere i dati sanitari con Apple Salute, assicurarsi di abilitare l'autorizzazione nelle impostazioni sanitarie di Apple sul proprio iPhone.

### I COLLEGARE L'ACCOUNT A GOOGLE FIT

Gli utenti Android possono permettere all'applicazione MyKronoz di condividere i dati sulla salute con l'applicazione Google Fit.

Per collegare l'account MyKronoz all'account Google Fit, eseguire i seguenti passi:

- 1. Aprire l'App Mykronoz
- 2. Selezionare menu Impostazioni
- 3. Selezionare Impostazioni avanzate
- 4. Selezionare Collegamento a Google Fit
- 5. Selezionare la metrica che si vuole condividere

Per permettere all'applicazione MyKronoz di condividere i dati sulla salute con Google Fit, assicurarsi di abilitare l'autorizzazione nelle impostazioni di Google Fit sul telefono.

#### NOTA IMPORTANTE

Solo la prima persona che ha configurato la bilancia può personalizzare la bilancia e aggiornare le seguenti impostazioni:

- Impostare l'unità di misura del peso (solo per l'unità della bilancia)
- Aggiornare la configurazione Wi-Fi
- Selezionare le schermate che appaiono dopo ogni misurazione
- Aggiornare la posizione per ottenere dati meteorologici accurati
- Abilitare o disabilitare l'audio di conferma

Questi si applicano anche ad altri utenti.

# I CAMBIARE L'UNITÀ DI MISURA DEL PESO

Le unità di misura del peso sono definite automaticamente in base al profilo dell'utente.

Per selezionare l'unità di peso che viene visualizzata sullo schermo di MyScale:

- 1. Aprire l'App Mykronoz
- 2. Selezionare menu Impostazioni
- 3. Selezionare Impostazioni avanzate
- 4. Toccare Peso
- 5. Selezionare l'unità (kg/lb)

Per visualizzare le misure di composizione corporea in percentuale o in unità assolute (kg, lb) sull'applicazione MyKronoz:

- 1. Aprire l'App Mykronoz
- 2. Selezionare menu Impostazioni
- 3. Selezionare Impostazioni avanzate
- 4. Toccare Composizione corporea
- 5. Selezionare l'unità (kg/lb o %)

# I CAMBIARE LA CONFIGURAZIONE WI-FI

Potrebbe essere necessario cambiare la configurazione Wi-Fi della bilancia:

- Se si vuole usare una rete Wi-Fi diversa,
- Se si ha cambiato il nome o la password della rete Wi-Fi che si usa,

Per cambiare la configurazione del Wi-Fi, eseguire i seguenti passi:

- 1. Aprire l'App Mykronoz
- 2. Toccare la scheda Impostazioni
- 3. Selezionare Gestione dispositivi
- 4. Selezionare Configurazione Wi-Fi
- 5. Seguire le istruzioni sullo schermo

# I CAMBIARE LA SELEZIONE DELLE SCHERMATE

Solo la prima persona che ha impostato la bilancia può selezionare quali schermate appariranno sullo schermo MyScale dopo ogni misurazione. Questa selezione si applica anche agli altri utenti.

- 1. Aprire l'App Mykronoz
- 2. Toccare la scheda Impostazioni
- 3. Selezionare Gestione dispositivi
- 4. Selezionare Selezione degli schermi
- **5.** Seguire le istruzioni sullo schermo e pesarsi una volta per sincronizzare MyScale con l'applicazione e confermare la modifica.

Il cambiamento sarà effettuato nella prossima pesata.

### I CAMBIARE LA POSIZIONE

Solo la prima persona che ha configurato la bilancia può impostare la posizione. La posizione viene utilizzata per fornirti i dati meteorologici corretti se si ha attivato la schermata Meteo. Per aggiornare la posizione manualmente o se la posizione preconfigurata non è corretta, eseguire i seguenti passi:

- 1. Aprire l'App Mykronoz
- 2. Toccare la scheda Impostazioni
- 3. Selezionare Gestione dispositivi
- 4. Selezionare Luogo
- 5. Tipo la tua posizione

Il cambiamento sarà effettuato nella prossima pesata.

# **15.** RESETTARE MYSCALE

Potrebbe essere necessario resettare MyScale se si ha già raggiunto il numero di come un passo di risoluzione dei problemi.

Per resettare Mycale :

- 1. Aprire l'App Mykronoz
- 2. Selezionare menu Impostazioni
- 3. Selezionare Gestione dispositivi
- 4. Toccare la bilancia visiva o + icona e selezionare Azzera
- 5. Seguire le istruzioni sullo schermo

Questa operazione cancellerà tutti i profili utente e ripristinerà tutte le impostazioni ai valori di fabbrica.

Per riavviare MyScale, premere il pulsante sul retro del dispositivo. Questa procedura è utile per risolvere i vari bug (dispositivo non riconosciuto, schermo congelato...).

# 16. AGGIUNGERE UN NUOVO DISPOSITIVO

Per aggiungere un'altra bilancia o qualsiasi altro prodotto MyKronoz, seguire i seguenti passi:

- 1. Aprire l'App Mykronoz
- 2. Selezionare menu Impostazioni
- 3. Selezionare Gestione dispositivi
- 4. Toccare la bilancia visiva o +
- 5. Selezionare Aggiungi un nuovo dispositivo

Si può anche aggiungere un nuovo dispositivo dal pannello di controllo di MyScale

- 1. Aprire l'App Mykronoz
- 2. Dal pannello di controllo di MyScale, toccare
- 3. Toccare Aggiungi nuovo dispositivo

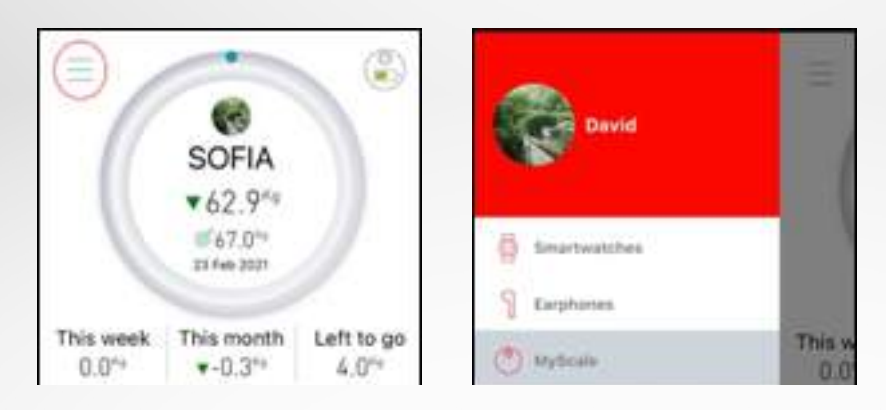

# **17.** CURA E MANUTENZIONE

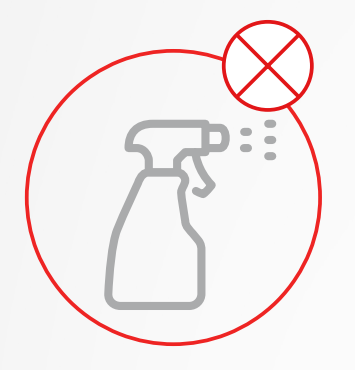

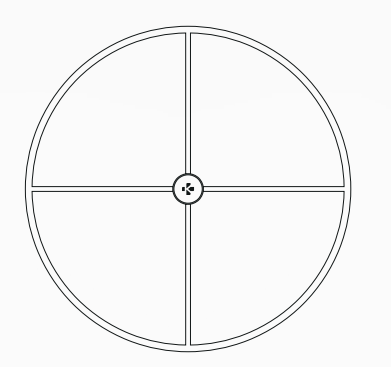

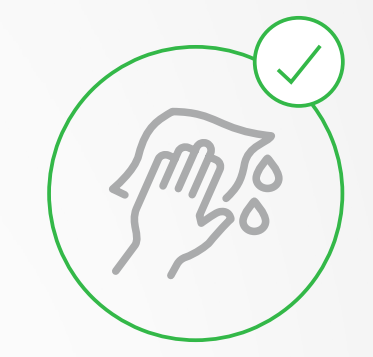

Utilizzare un panno morbido e umido per pulire la bilancia. Non utilizzare mai detergenti, panni antistatici o detergenti per vetri molto concentrati per pulire la bilancia. Questo potrebbe causare danni irreversibili al rivestimento che protegge gli elettrodi utilizzati per misurare la composizione corporea.

# **18.** SPECIFICHE TECNICHE

| DIMENSIONI             | 34 x 2,6 cm ( 13,4 x 0,8 in) | TIPO DI BATTERIA             | Li-ion 3000 mAh                    |
|------------------------|------------------------------|------------------------------|------------------------------------|
| PESO                   | 2,1 kg (4 lb)                | AUTONOMIA BATTERIA           | fino a 1 giorni                    |
| MATERIALI              | Alloggiamento inferiore in   | RICARICA                     | Batteria ricaricabile mediante     |
|                        | ABS e vetro temperato        |                              | cavo USB-C                         |
| SCHERMO                | Schermo a colori LED         | TEMPERATURA DI FUNZIONAMENTO | 5 °C - 35 °C                       |
| SENSORE                | 4 sensori di peso            | CONNETTIVITÀ                 | Bluetooth® 4.0 - Wi-Fi 2.4 GHz     |
| UNITÀ                  | Kg, Lbs                      |                              | 802.11 (b/g/n) protocolli di sicu- |
| INTERVALLO DI PESATURA | 5 -> 180 kg (9 -> 396 lb)    |                              | rezza WPA/WPA2                     |
| TACCA                  | 100 g (0,2 lb)               | REQUISITI DI SISTEMA         | iOS 9.0+, Android 6.0+             |
|                        |                              |                              |                                    |

|           | Banda di frequenza (MHz) | Potenza di uscita massima (dBm) |
|-----------|--------------------------|---------------------------------|
| Bluetooth | 2402MHz-2480MHz 20 dBm   |                                 |
| WLAN      | 2412MHz-2462MHz 20 dBm   |                                 |

# **19.** SERVE AIUTO?

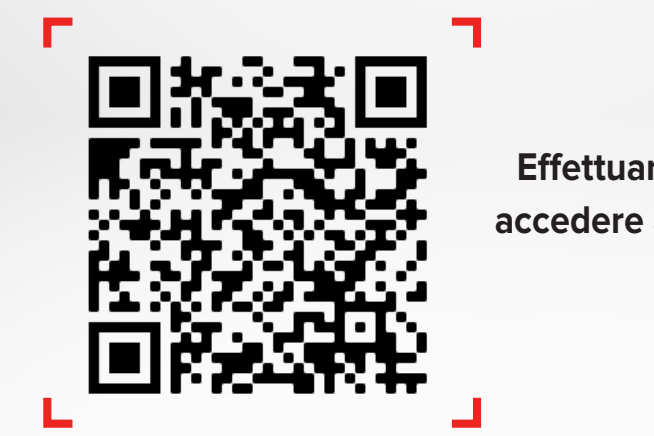

Effettuare la scansione per accedere al centro assistenza MyKronoz

# ISTRUZIONI DI SICUREZZA

# I AVVERTENZA SANITARIA

- NON utilizzare il prodotto se si indossa un pacemaker o qualsiasi altro dispositivo medico interno
- NON utilizzare il prodotto in caso di gravidanza
- NON utilizzare il prodotto per trattare o diagnosticare qualsiasi condizione medica.
- NON utilizzare il prodotto per scopi diversi da quelli della misurazione del peso o della composizione corporea
- MyScale è sicuro per l'uso da parte di individui che hanno 10 anni o più

# AVVERTENZE GENERALI

- MyScale è progettato solo per uso privato e interno
- Si prega di posizionare su una superficie dura e piana
- Utilizzare MyScale a temperature comprese tra 5°C/41°F e 35°C/95°F
- NON stare in piedi sul bordo della bilancia o saltarci sopra
- NON sovraccaricare la bilancia (max. 180kg / 396lb)
- NON far cadere la bilancia o far cadere qualsiasi oggetto su di essa per evitare di danneggiare i sensori di peso
- NON immergere la bilancia o usare detergenti chimici. Pulire la bilancia con un panno leggermente umido
- Non utilizzare mai detergenti, panni antistatici o detergenti per vetri molto concentrati per pulire la bilancia. Questo potrebbe causare danni irreversibili al rivestimento che protegge gli elettrodi utilizzati per misurare la composizione corporea
- NON smontare il dispositivo. KRONOZ LLC non è responsabile per eventuali danni o lesioni causati dalla rimozione della batteria o di qualsiasi componente
- Evitare sbalzi di temperatura eccessivi che potrebbero danneggiare il dispositivo
- Proteggere il dispositivo da impatti gravi o vibrazioni per evitare di danneggiare il dispositivo o causarne un malfunzionamento

# GARANZIA

Kronoz LLC garantisce all'acquirente originale che MyKronoz è coperto dai difetti dei materiali e di lavorazione in condizioni di uso normale, a meno che non si risieda fuori dall'Area Economica Europea (EEA) e l'acquisto di MyKronoz sia stato effettuato nell'EEA, la copertura della garanzia è di due anni dalla data di acquisto. MyKronoz non garantisce che il funzionamento del Prodotto sia ininterrotto e privo di errori. MyKronoz non sarà ritenuta responsabile per eventuali danni prodotti dal mancato rispetto delle istruzioni in merito all'utilizzo del prodotto di MyKronoz.

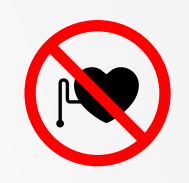

#### USA

#### DICHIARAZIONE FCC

Questo dispositivo è conforme alla parte 15 delle normative FCC. Il funzionamento è soggetto alle due seguenti condizioni: (1) Questo dispositivo non può causare interferenze dannose, e (2) questo dispositivo deve accettare qualsiasi interferenza ricevuta, incluse le interferenze che potrebbero provocare operazioni indesiderate.

#### AVVISI

Eventuali modifiche apportate a questo dispositivo e non approvate dalla parte responsabile potrebbero annullare l'autorità all'uso concessa all'utente per il funzionamento di questa apparecchiatura.

#### **AVVISO FCC**

La presente apparecchiatura è risultata conforme con le limitazioni per i dispositivi digitali di Classe B, ai sensi della Parte 15 delle Norme FCC. Queste limitazioni sono pensate per fornire una protezione ragionevole da interferenze dannose in ambienti domestici.

Questa apparecchiatura genera, utilizza e può irradiare energia in radiofrequenza e, se non installata e utilizzata secondo le istruzioni, può causare interferenze dannose alle comunicazioni radio. Tuttavia, non c'è garanzia che non si verifichino interferenze in una particolare installazione. Nel caso l'apparecchiatura causi interferenze dannose alla ricezione di radio e televisione, che possono essere determinate accendendo e spegnendo l'apparecchiatura, si raccomanda all'utente di tentare di correggere l'interferenza considerando uno o più dei seguenti metodi:

- Riorientare o riposizionare l'antenna ricevente.
- Aumentare la distanza tra l'apparecchiatura e il ricevitore.
- Collegare l'apparecchiatura ad una presa su un circuito diverso da quello usato per il collegamento del ricevitore.
- Consultare il rivenditore o un tecnico radio/televisivo qualificato.

#### **DICHIARAZIONI DI ESPOSIZIONE RF**

Questa apparecchiatura è conforme ai requisiti di esposizione alle radiazioni FCC stabilite per un ambiente non controllato. Gli utenti finali devono seguire le istruzioni operative specifiche per soddisfare la conformità sull'esposizione alle radiofrequenze. Questo trasmettitore non deve essere collocato o di funzionamento insieme a qualsiasi altra antenna o trasmettitore. Il dispositivo portatile è progettato per soddisfare i requisiti di esposizione alle onde radio stabiliti dalla Federal Communications Commission (USA). Questi requisiti stabiliscono un limite SAR di 1,6 W/kg in media su un grammo di tessuto. Il più alto valore SAR riportato in base a questo standard durante la certificazione del prodotto per l'uso quando viene indossato correttamente sul corpo.

#### CANADA

#### 2AA7D-MSCL

#### **DICHIARAZIONE INDUSTRY CANADA (IC)**

Questo dispositivo è conforme agli standard RSS esenti da licenza di Industry Canada. Il funzionamento è soggetto alle due seguenti condizioni: (1) Il dispositivo non può causare interferenze e (2) Il dispositivo deve accettare qualsiasi interferenza, incluse le interferenze che potrebbero provocare un funzionamento indesiderato del dispositivo. Questo apparecchio digitale di classe B è conforme alla normativa canadese ICES-003.

#### DICHIARAZIONI DI ESPOSIZIONE RF

Questo dispositivo è conforme ai limiti di esposizione alle radiazioni stabiliti dalla FCC per un ambiente non controllato. Gli utilizzatori finali devono seguire le istruzioni operative specifiche per rispettare l'esposizione alle RF. Questo trasmettitore non deve essere collocato o di funzionamento insieme a qualsiasi altra antenna o trasmettitore.

Il dispositivo portatile è progettato per soddisfare i requisiti di esposizione alle onde radio stabiliti dall'ISED. Questi requisiti stabiliscono un limite SAR di 1,6 W/kg in media su un grammo di tessuto. Il più alto valore SAR riportato in base a questo standard durante la certificazione del prodotto per l'uso quando viene indossato correttamente sul corpo. IC: 12131A-MSCL

#### UNIONE EUROPEA DIRETTIVA CE

KRONOZ LLC dichiara che questo dispositivo è conforme con i requisiti essenziali e altre disposizioni rilevanti della Direttiva 2014/53/EU e 2011/65/EU.

La dichiarazione di conformità EU originale è disponibile su:

https://www.mykronoz.com/assets/certifications-ce-myscale.pdf

#### **INFORMAZIONI SULLO SMALTIMENTO**

Dopo l'implementazione della Direttiva europea 2012/19/EU nel sistema legale nazionale, si applica quando segue: i dispositivi elettrici ed elettronici non possono essere smaltiti con i rifiuti domestici. I consumatori sono obbligati dalla legge a restituire dispositivi elettrici ed elettronici alla fine del loro utilizzo presso punti di raccolta pubblici specifici per questo scopo o punti vendita. I dettagli sono definiti dalla legge nazionale del rispettivo paese. Questo simbolo sul prodotto, il manuale d'istruzioni o la confezione indicano che il prodotto è soggetto a queste normative. Il riciclo, riutilizzo di materiali o altre forme d'utilizzo di vecchi dispositivi rappresentano un importante contributo alla protezione dell'ambiente.

©2021 Kronoz LLC, tutti i diritti riservati.

Kronoz LLC, Avenue Louis-Casai 18 - 1209 Gineva - Svizzera

Tutti i marchi o nomi di prodotti sono o possono essere marchi commerciali dei rispettivi proprietari. Le immagini e le specifiche non sono contrattuali. Progettato in Svizzera - Realizzato in Cina.

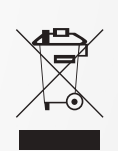

CE

# MYKRONOZ-

# ENTRA IN @ MYKRONOZ

mykronoz.com